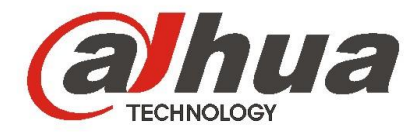

## 大华嵌入式融合处理器

使用说明书

V1.0.2

浙江大华科技有限公司

## 概述

本文档主要介绍嵌入式融合处理器的 WEB 配置、WEB 操作以及如何配置以尽快的使用设备。

适用型号: DH-DSCON6000。

## 符号约定

在本文档中可能出现下列标志,它们所代表的含义如下。

| 符号                                     | 说明                                                 |
|----------------------------------------|----------------------------------------------------|
| ▲ 危险                                   | 表示有高度潜在危险,如果不能避免,会导致人员伤亡或严重伤<br>害。                 |
| ▲ 警告                                   | 表示有中度或低度潜在危险,如果不能避免,可能导致人员轻微<br>或中等伤害。             |
| <b>企</b> 注意                            | 表示有潜在风险,如果忽视这些文本,可能导致设备损坏、数据<br>丢失、设备性能降低或不可预知的结果。 |
| À 防静电                                  | 表示静电敏感的设备。                                         |
| <b>永</b> 电击防护                          | 表示高压危险。                                            |
| 激光辐射                                   | 表示强激光辐射。                                           |
| ◎—" 窍门                                 | 表示能帮助您解决某个问题或节省您的时间。                               |
| —————————————————————————————————————— | 表示是正文的附加信息,是对正文的强调和补充。                             |

## 重要安全须知

使用产品前,请认真阅读并严格遵守以下要求,以免您的产品和财产受到损失。

## ▲ 注意

- 请在允许的温度和湿度下运输、使用、存储本产品。
- 请勿将产品放置在潮湿、有灰尘或煤烟的场所。
- 请勿将产品放置在阳光直射的地方或发热源附近。
- 请将产品安装在通风良好的场所,禁止堵塞设备的通风口。
- 请将产品安装在平稳的场所。
- 请勿将液体滴溅到产品上。
- 请勿随意拆卸本产品。

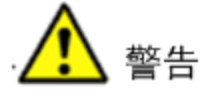

- 请在开启设备上盖或维修设备时断开所有电源,防止触电。
- 请使用相同类型的新电池更换旧电池。
- 请使用推荐的电源线,并在其额定规格内使用。

#### 特别声明

- 产品请以实物为准,说明书仅供参考。
- 产品实时更新,如有升级不再另行通知。
- 最新程序及补充说明文档敬请与公司客服部联系。
- 由于真实环境不稳定等原因,部分数据的实际值可能与说明书中提供的值存在偏差。产品说明中有疑问或争议的,以公司最终解释为准。
- 如不按照说明书中的指导进行操作,因此而造成的任何损失由使用方自己承担。

目录

| 前言      |                                           | I         |
|---------|-------------------------------------------|-----------|
| 重要安全    | ⊵须知                                       | , II      |
| 1 产品桐   | 既述                                        | . 1       |
| 1.1     | 产品简介                                      | . 1       |
| 1.2     | 产品特点                                      | . 1       |
| 2 安装.   |                                           | . 2       |
| 2.1     | 注意事项                                      | . 2       |
| 2.2     | 设备规格                                      | . 3       |
| 2.3     | 前面板                                       | . 4       |
| 2.4     | 后面板                                       | . 4       |
|         | 2.4.1 单板模块                                | . 5       |
|         | 2.4.2 CVBS IN                             | . 5       |
|         | 2.4.3 DVI OUT                             | . 6       |
|         | 2.4.4 DVI/VGA IN                          | . 6       |
|         | 2.4.5 主控模块                                | . 6       |
|         | 2.4.6 音频模块(暂不支持此功能)                       | . 7       |
| 3 WEB   | <u>記置</u>                                 | . 8       |
| 3.1     | 主机设置                                      | . 8       |
|         | 3.1.1 系统配置                                | . 8       |
|         | 3.1.2 输入通道配置                              | .10       |
|         | 3.1.3 组合信号配置                              | .10       |
|         | 3.1.4 报警主机配置                              | . 11      |
|         | 3.1.5 用户管理                                | .12       |
|         | 3.1.6 密码修改                                | .12       |
| 3.2     | 外设管理                                      | .13       |
|         | 3.2.1 矩阵官埋                                | .13       |
|         | 3.2.2 串口服务器官理                             | .15       |
|         | 3.2.3 网络削垢设备官理                            | .16       |
|         | 3.2.4 显示屏官理                               | .1/       |
| 3.3     | 显示拼控制                                     | .20       |
|         | 3.3.1 並小併电源控制                             | .20       |
|         | 5.5.2 並小併足的开大                             | .20       |
|         | <b>3.3.3</b> 亚 <b>尔</b> / 一 , 一 元 2 词     | .20       |
| 3.4     | "                                         | .21       |
| 4 WEB 1 | * 田西                                      | .23       |
| 4.1     | 土介山                                       | .23       |
| 4.2     | 图 中 沫 干·································· | .23       |
|         | 4.2.1 頃川図 戸                               | .23<br>24 |
|         | +.2.2 购正図 H                               | 24<br>25  |
|         | +-2.5 旧 7 の仄                              | 25        |
|         |                                           | . 29      |

|     |       | 4.2.5 窗口锁定       | 25 |
|-----|-------|------------------|----|
|     | 4.3   | 信号调节             | 26 |
|     | 4.4   | 屏幕调节             | 26 |
|     | 4.5   | 预案轮巡             | 26 |
|     | 4.6   | 信号源管理            | 27 |
| 5 快 | 速向    | 可导               | 29 |
|     | 5.1   | 连接线缆             | 29 |
|     | 5.2   | 修改网络参数           | 30 |
|     | 5.3   | 登录 WEB           | 30 |
|     | 5.4   | 配置显示区块           | 31 |
|     | 5.5   | 添加矩阵             | 33 |
|     | 5.6   | 输入通道配置           | 34 |
|     | 5.7   | 添加前端信号           | 35 |
|     | 5.8   | 配置报警             | 38 |
|     | 5.9   | 修改底图             | 39 |
| 附录  | : 1 t | <b>投备控制协议参考表</b> | 40 |

# 1 产品概述

## 1.1 产品简介

DSCON6000 嵌入式融合处理器是一款纯硬件专业化的图像处理设备,能够将多个不同的动态画 面显示在多个屏幕上面,实现多窗口拼接和多投影融合。专门为要求高质量显示多个不同视频画 面的场合设计。例如:为监控中心、指挥中心、视频会议、多媒体多功能厅等场所提供一整套理 想的解决方案。

## 1.2 产品特点

- 采用大规模 FPGA 阵列式组合处理构架,全硬件设计,无操作系统。控制器集超宽带视频信号采集、实时高分辨率数字图像处理、二维高阶数字滤波等高端图像处理技术于一身,具有强大的处理能力。控制器采用多总线并行和多总线数据交换的处理机制,每通道超过 3G 的带宽能从根本上保证对所有输入视频进行全实时处理,图像延迟小,无丢帧现象。
- 支持多种视频输入模式,包括网络信号,复合视频信号(DVD 或摄像头信号),电脑信号(VGA 和 DVI 信号)等。其中对网络信号,能支持绝大多数主流厂商码流;对复合视频,能做到 NTSC/PAL 制式自适应,加入 DC、DI 运动补偿;对计算机视频,能支持符合 VESA 标准的 几乎所有常见显示分辨率;支持 1080P 高清视频信号。多屏幕拼接控制器支持 RGB、DVI 输出方式,支持所有常见的标准分辨率。
- 采用了基于 WEB 的控制方式,通过灵活的控制手段实现诸如动态调整窗口大小、窗口任意 漫游、显示模式布局同步保存等功能,且每路输入都可在屏幕上的任意位置进行大小调整和 定位。显示方式几乎不受任何限制。
- 支持 DVI 格式输出,最高显示分辨率可达 1600\*1200,这确保了输出信号可与任何显示屏匹
   配,DVI-I 的接口设计使得设备升级更新更加便捷灵活。
- 无操作系统,可以有效的避免工控式拼接器上存在的病毒侵扰,也可以大大减少系统启动的 时间,专业的硬件设计、高效的算法应用更可让系统发挥最大的效能。

# **2** <sub>安装</sub>

## 2.1 注意事项

#### 放置设备时,请注意以下事项:

- 请合理安置设备,如装入标准机架、机箱、机柜,或放置在稳固平整的工作台面上,防止设 备跌落。
- 请勿在室外使用本设备。本设备完全按照室内使用来设计,且安装设备的室内必须配备空调。
- 为了充分通风,设备周围的最小距离为50cm。请勿在设备周围放置、包裹或紧靠其它东西。
   通风孔不要覆盖诸如报纸、桌布和窗帘等物品。
- 请勿设备上不要放置裸露的火焰源,如点燃的蜡烛。

#### 安装调试时,请注意以下事项:

- 安装调试过程中做到轻拿轻放,避免设备受到激烈冲击。
- 注意连接线,可能会被绊倒,而且设备可能会因此摔落而导致危险事故的发生。
- 在插、拔信号线之前,请将设备断电,以免损坏设备。带电插拔造成的损坏不在保修范围。
- 接入本设备的有线网络天线必须与保护接地隔离,否则可能会引起着火等危险!

#### 有关电源的注意事项:

- 请勿在电源线、信号线、通讯线等线缆上压放物品,应避免线缆被踩踏或挤压,以防止出现 漏电或短路等危险。
- 请使用符合设备要求的带保护地的单相三线制交流电源,并确保整个工程系统使用同一保护 地。不能使用无保护地的电源,电源线的接地脚不能破坏。
- 如果有灰尘和污垢沉积在电源插头的簧片上,请擦干净插头上的污物。否则会由于电源插头的绝缘能力降低而引起火灾。
- 请勿给本设备接入任何非本设备指示的电源电压,否则可能会导致事故的发生。
- 请确定本设备的电源输入端装有断路器,否则当有故障或异常发生时因电源无法立即切断而 造成火灾等危险。
- 请勿使用其它规格的电源线。非标准电源线的使用可能引起火灾或触电事故的发生。
- 不可在一个端口接过多负载,使供电容量小于实际总耗电量,否则可能因过载引起火灾或触电事故的发生。
- 如果长时间不使用本产品,请将电源线从电源插座上拔下。否则,可能因积尘而导致过热或 起火,也可能因触电或漏电而导致起火。
- 只能用同样类型或等效类型的电池来更换。如果电池更换不当会有爆炸危险。
- 电池(电池包或组合电池)不得暴露在诸如日照、火烤或类似过热环境中。

#### 发生下列状况,请务必按照条款所述执行

#### 安装 2

- 当设备中有烟雾或特殊的气味,请立即将电源开关关闭并将电源插头拔出。在确定烟雾停止 冒出后,联系供应厂商来修理。
- 当有水或者其它物质进入本设备内,请立即将电源开关关闭并将电源插头拔出,联系供应厂 商来修理,请勿不经过检查而继续使用。

## 2.2 设备规格

| 名称        | 规格                                          |
|-----------|---------------------------------------------|
| 主处理器      | 高性能工业级嵌入式微控制器                               |
| 操作系统      | 嵌入式 LINUX                                   |
| 操作方式      | 通过浏览器使用 WEB 方式控制                            |
| 主机箱       | 3U高度,带两个热插拔卡槽                               |
| 视频输出      | 4 路 DVI 输出,最大分辨率 1080P                      |
| 视频输入 (标配) | 16 路 CVBS 信号输入、4 路 DVI/VGA 采集               |
| 视频输入(选配)  | 两块高清采集板,每块板支持4路DVI、VGA、HDMI、SDI 信号输入        |
| 解码输入(选配)  | 两块网络解码板,每块板支持4路1080P或16路D1解码输入              |
| USB       | 2个USB 2.0 接口                                |
| 网络        | 1个 RJ45 接口, 10/100/1000M 自适应以太网接口           |
| RS485     | 1个RS485,支持报警输入和云台控制                         |
| RS232     | 3 个标准 RS-232 接口,用于参数配置,设备维护,外设控制            |
| 电源        | 交流电源: AC 110/220V 自适应                       |
| 功耗        | ≤90W(满配)                                    |
| 使用温度      | -10°C~+55°C                                 |
| 使用湿度      | 10%~90%                                     |
| 大气压       | 86kpa~106kpa                                |
| 尺寸        | 19 英寸 3U 机箱 482.6mm (宽)×496mm (深)×133mm (高) |
| 重量        | ≤10Kg (满配)                                  |
| 安装方式      | 机架安装,台式安装                                   |
| 工作类型      | 连续工作                                        |

表2-1 DH-DSCON6000 规格

## 2.3 前面板

#### 图2-1 DH-DSCON6000 前面板

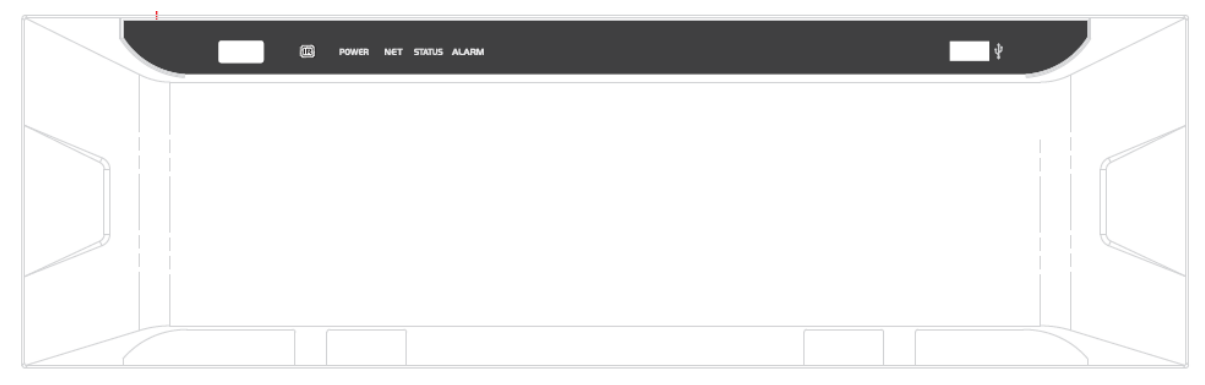

#### 表2-2 前面板图标介绍

| 图标名称   | 图标介绍                                     |
|--------|------------------------------------------|
|        | 电源开关,关机:开机状态下,长按电源按键;开机:关机状态下,轻按<br>电源键。 |
| IR     | 红外控制 (暂时未支持)。                            |
| POWER  | 电源指示灯。                                   |
| NET    | 网络指示灯,网络连接正常则灯亮,连接不正常则灯灭。                |
| STATUS | 状态指示灯,系统启动完成则灯亮,启动未完成则灯灭。                |
| ALARM  | 报警指示灯,系统有异常则灯亮,系统正常则灯灭。                  |
| \$     | USB 接口。                                  |

## 2.4 后面板

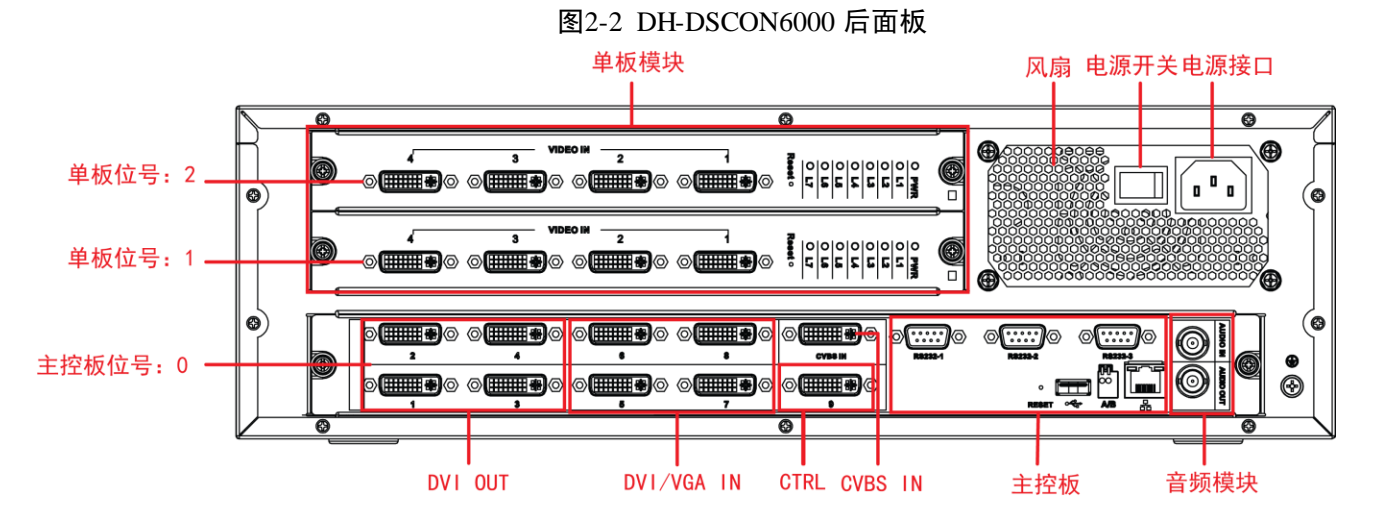

## 2.4.1 单板模块

单板模块有两个槽位,可以选配以下类型的采集单板。

表2-3 单板类型

| 单板类型     | 接口类<br>型 | 接口数量 | 接口功能                                 |
|----------|----------|------|--------------------------------------|
| 高清 VGA 信 | VGA      | 4    | 15针D-SUB接口,最高分辨率支持到1600x1200@60HZ,   |
| 号输入板     |          |      | 自动增益控制,自动相位调整。                       |
| 高清 DVI 信 | DVI-I    | 4    | 最高支持 1080P 信号输入。                     |
| 号输入板     |          |      | 支持 HDMI 信号采集(通过转接头)。                 |
| 高清 SDI 信 | BNC      | 4    | ● 4 路 HD-SDI 视频接口输入(电平: 1.0Vp-p; 阻抗: |
| 号输入板     |          |      | 75Ω)                                 |
|          |          |      | ● 自带均衡器, HD-SDI 信号可以达到 150m 传输距离。    |
| 网络解码板    | RJ45     | 1    | 4路 1080P/720P/D1,支持 Onvif 协议。        |

图2-3 单板指示灯

| 0 | pwr |
|---|-----|
| 0 | L1  |
| 0 | L2  |
| 0 | L3  |
| 0 | L4  |
| 0 | L5  |
| 0 | L6  |
| 0 | L7  |
|   |     |

Reset o

图2-4 模块指示灯

| 图标名称  | 图标含义  |
|-------|-------|
| PWR   | 电源指示灯 |
| L1~L7 | 状态灯   |
| RESET | 复位    |

## 2.4.2 CVBS IN

CVBS IN 模块用于采集 CVBS 信号,外接转接线,可同时采集 16 路视频信号。

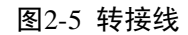

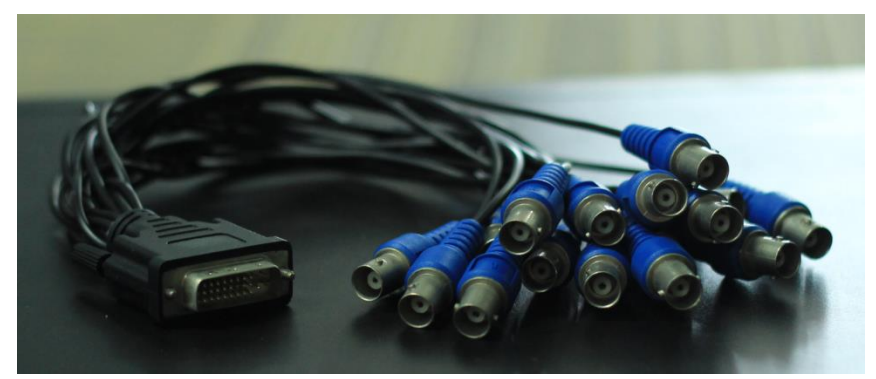

## 2.4.3 DVI OUT

DVI OUT 模块包含 4 个视频输出接口,每路可同时输出 DVI 信号,支持多种类型显示设备,例如:投影仪、液晶、等离子、DLP 等。

#### 2.4.4 DVI/VGA IN

DVI/VGA IN 模块包含 4 个视频输入接口,每路可同时输入 DVI/VGA 信号。

### 2.4.5 主控模块

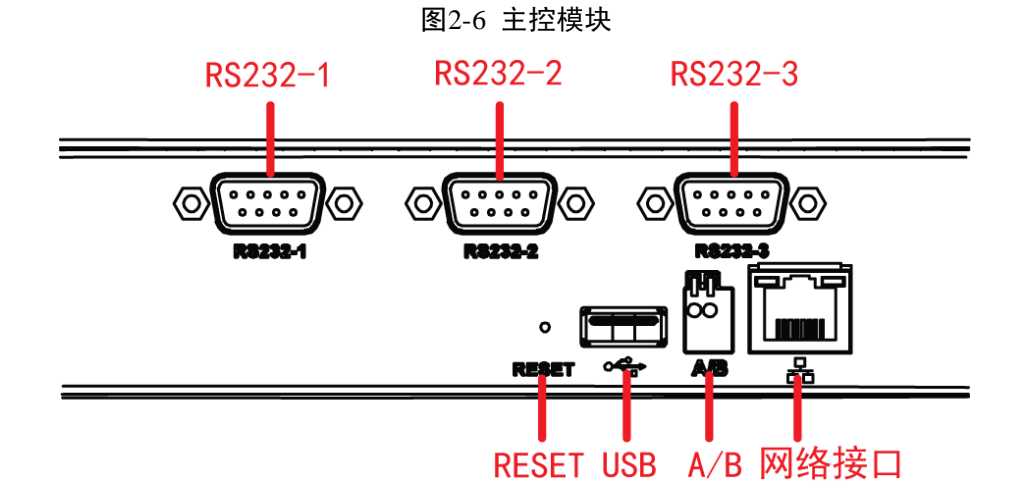

#### 表2-4 主控模块接口介绍

| 接口名称                      | 接口介绍                 |
|---------------------------|----------------------|
| RS232-1, RS232-2, RS232-3 | 用于矩阵、拼接单元等外接设备的通讯控制。 |
| RESET                     | 按下复位,系统恢复出厂默认设置。     |
| USB                       | 主要用于系统维护、系统升级、更换底图。  |
| A/B                       | 报警输入。                |
| 网络接口                      | 用于接入大屏幕系统所在网络。       |

## 2.4.6 音频模块(暂不支持此功能)

## 🛄 说明 本版本暂不支持此功能。

#### 表2-5 音频接口

| 表2-5 音频接口 |                                |  |  |
|-----------|--------------------------------|--|--|
|           |                                |  |  |
| 接口名称      | 接口解释                           |  |  |
| AUDIO OUT | BNC 接口,用于语音对讲时的音频输出,连接音箱、喇叭等。  |  |  |
| AUDIO IN  | BNC 接口,用于语音对讲时的音频输入,连接麦克、拾音器等。 |  |  |

# **3** WEB 配置

## 3.1 主机设置

## 3.1.1 系统配置

在主界面,单击"主机设置"中的"系统配置",进入"系统配置"界面。

#### 3.1.1.1 网络配置

在"网络配置"界面设置嵌入式融合处理器的网络参数,如图 3-1 所示。

|              |        | 设置系统网络参数          |    |
|--------------|--------|-------------------|----|
|              |        |                   |    |
| 🕓 系统时间       | 卫地址:   | 172.9.4.77        |    |
| ▲ 灭体扣保       | 子网掩码:  | 255.255.0.0       |    |
| <u></u> 於死开級 | 默认网关:  | 172.9.0.1         |    |
| 😋 备份恢复       | 默认MAC: | 50:56:63:27:15:03 |    |
| ▶- 系统信息      |        | 保存                |    |
|              |        |                   | 关闭 |

图3-1 网络配置

表3-1 出厂默认网络参数

| 参数名    | 出厂默认参数值          |
|--------|------------------|
| IP 地址  | 192.168.1.2      |
| 子网掩码   | 255.255.255.0    |
| 默认网关   | 192.168.1.1      |
| 默认 MAC | 每台设备都有唯一的 MAC 地址 |

#### 3.1.1.2 系统时间

您可以通过以下两种方式设定系统当前的日期与时间。

方式一:通过日历,手动设置系统日期与时间,如图 3-2 所示。

方式二:单击"与本地时间同步",即将系统日期和时间与当前本地 PC 的时间进行同步。

| 系统配置                            |   |             |              |           |          |          |               |                |
|---------------------------------|---|-------------|--------------|-----------|----------|----------|---------------|----------------|
| 😽 网络配置                          |   |             | 设            | 置系统       | 充日期      | 期与时      | 间             |                |
| <b>• T</b> ( <b>1</b> ) <b></b> |   |             | 20           | )13-05    | 5-23 1   | 0:49:    | 39            |                |
| <b>以</b> 系统时间                   |   | <<<br>8     | <            | 2013 \$   | ≢<br>三   | 5月<br>四  | ><br>五        | >><br><b> </b> |
| ▲ 系统升级                          |   | 28<br>5     | 29<br>6      | 30<br>7   | 1<br>8   | 2<br>9   | 3<br>10       | 4<br>11        |
| _                               |   | 12<br>19    | 13<br>20     | 14<br>21  | 15<br>22 | 16<br>23 | 17<br>24      | 18<br>25       |
| 😋 备份恢复                          |   | 26<br>2     | 27<br>3      | 28<br>4   | 29<br>5  | 30       | 31            | 1              |
| ▶- 系统信息                         | 4 | -< <<br>与本世 | : 10<br>1011 | 0时<br>3同步 | 49 5     | 39       | <b>秒</b><br>保 | > >><br>存      |
|                                 |   |             |              |           |          |          |               |                |

图3-2 系统时间

#### 3.1.1.3 系统升级

系统升级功能将设备的软件系统升级到最新版本,以便为客户提供更强的功能,更好的运行效果。

#### 3.1.1.4 备份恢复

请及时备份系统的配置文件,如果发生了误操作,您可以通过"恢复配置"将系统配置恢复至备份时的状态。

#### 备份配置

单击"备份配置",选择存储路径,保存配置文件 Config。

#### 恢复配置

单击"选择文件",选中要恢复的配置文件 Config,再单击"恢复配置"。耐心等待恢复完成。

#### 3.1.1.5 系统信息

系统显示设备后面板当前插入的输入、输出板,例如: VIDEO IN 模块、DVI/VGAOUT 模块。可 查看输入和输出板的"板位号"、"单板类型"、"工作状态"和"版本信息"。

板位号:设备后面板可以插入主控板以及单板,板位号用于标明主控板、单板的物理位置。

WEB 配置 9

例如: 板位号 0:2 表示该单板位于主控板位号 0, 单板位号 2, 如图 2-2 所示。

 单板类型:系统自动识别并显示当前插入单板的类型。有关设备支持的单板类型请参见"表 2-3 单板类型"。

#### 3.1.2 输入通道配置

系统会自动检测并显示设备所有输入板卡的"信号类型"、"输入板位号"、"通道号"、"对应设备" 和"设备输出通道"。

具体内容请参见"5.6 输入通道配置"。

#### 3.1.3 组合信号配置

多路信号组合捆绑显示在一个信号窗口,任由排列,由此生成的信号源称为组合信号。设备支持 添加窗口个数的上限为8个。

增加或者编辑组合信号时,可以先上信号再分窗口,也可以先分好窗口再上信号。

#### 增加组合信号

- 步骤1 在组合信号配置页面单击"增加",输入组合信号的名称。
- 步骤2 单击左侧窗口空白区域,表示选中此窗口。
- 步骤3 将信号显示在指定窗口。按下方的窗口分割按钮划分出需要的显示布局。例如:"水平平 分"、"垂直平分"等。
- 步骤4 选中已分割的窗口,单击右侧信号源列表中的信号。如图 3-3 所示。
- 步骤5 如果有误操作,请单击"清空窗口",重新布局。

成功添加的组合信号会显示在主操作页面右侧的信号源列表区域中。如图 3-4 所示。

| 图3-3 组 | 合信 | 号配 | 置 |
|--------|----|----|---|
|--------|----|----|---|

| 组合信号配置         |                  |                          |
|----------------|------------------|--------------------------|
| 组合信号名称: 组合一    |                  |                          |
| VGA_1          | VGA_2            | VGA_1                    |
|                |                  | ())) VGA_2<br>())) VGA_3 |
|                |                  | WGA_4                    |
|                |                  | ₩₩₩ ¥GA_6                |
|                |                  | () VGA_8                 |
|                | 1                | S VIDEO_2                |
| <b>VIDEO</b>   | 1                | S VIDEO_3<br>S VIDEO_4   |
| -              | _                | S VIDEO_5                |
|                |                  | S VIDEO_7                |
|                |                  | S VIDEO_9                |
|                |                  | S VIDEO_10               |
| 水平平分 垂直平分 水平三分 | ・ 垂直三分 四分窗口 清空窗口 | 保存取消                     |

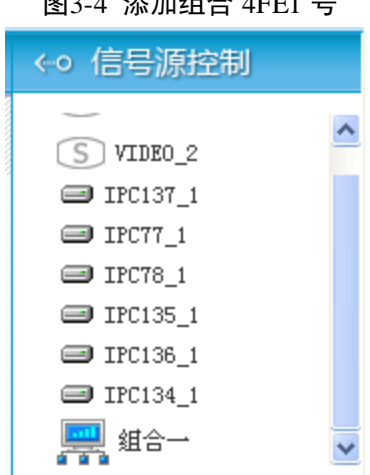

#### 图3-4 添加组合 4FE1 号

## 3.1.4 报警主机配置

根据实际环境,填入相应的数据。"输入端口"参数项的数值决定了"发生报警的端口处理报警的 方式"选项中的数量多少。

| 报警主机添加              |                   |
|---------------------|-------------------|
| 主机名称: host1         | 主机类型: DVR 💽       |
| 设备协议: Dahua 🔽       | 输入端口: 4           |
| IP地址: 10.23.3.115   | 连接端口: 4           |
| 用户名: user1          | 密码:               |
| 报警类型: 🖸 动态检测 🛛 视频丢失 | ☑ 遮挡检测            |
| 发生报警的端口处理报警的方式:     |                   |
| 端口1:切换至第 3 🔽 号预案    | 端口2: 切换至第 🔁 🚽 号预案 |
| 端口3: 切换至第 🔁 🗾 号预案   | 端口4: 切换至第 🔀 🗾 号预案 |
|                     |                   |
|                     | 保存关闭              |

图3-5 报警主机添加

表3-2 报警主机添加

| 参数名  | 参数解释                        |
|------|-----------------------------|
| 主机名称 | 由用户自行命名。                    |
| 主机类型 | 设备支持添加的报警主机类型包括: DVR 和 IPC。 |

| 参数名     | 参数解释                           |  |  |
|---------|--------------------------------|--|--|
| 设备协议    | 有关"设备协议"参数项的内容,请参见"设备控制协议参考表"。 |  |  |
| 输入端口    | 设置"处理报警的方式"中的端口数目。             |  |  |
| 连接端口    | 登录报警主机的连接端口。                   |  |  |
| IP 地址   | 输入报警主机的 IP 地址。                 |  |  |
| 用户名     | 输入报警主机的用户名。                    |  |  |
| 密码      | 输入报警主机用户名对应的密码。                |  |  |
| 报警类型    | 设备支持动态检测、视频丢失和遮挡检测报警类型。        |  |  |
| 处理报警的方式 | 设置端口有报警时,对应切换显示的预案。            |  |  |

## 3.1.5 用户管理

以管理员身份进入"用户管理"界面,界面将会罗列出当前登录用户可管理的用户类型与名称。 设备支持两种用户类型:

● 管理员

除了使用设备的权限,还具备管理系统、配置系统的权限,增加新的帐户,也可删除现有的帐户。

● 普通用户

仅有操作权限,无系统配置权限。

勾选"需要登录验证才能进入本系统",即所有用户都需要在登录框中输入用户名和密码,验证通过后才能进入WEB主界面。不勾选此项,则在浏览器中输入 IP 地址即可进入 WEB 主界面。

| 用户管理        |               |
|-------------|---------------|
| 用户类型        | 用户名称          |
| 普通用户        | user01        |
| 管理员         | admin1        |
|             |               |
|             |               |
| □ 需要登录验证才能进 | 入本系统          |
|             | 重设密码 添加 删除 关闭 |

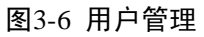

#### 3.1.6 密码修改

仅修改当前登录用户的密码。

🛄 说明

单击"密码修改",如果系统弹出提示"权限不够,请使用有配置系统权限的帐户登录。",则说明 您未使用任何帐户登录系统。请先登录系统后,再修改此登录帐户的密码。

## 3.2 外设管理

### 3.2.1 矩阵管理

在"矩阵管理"界面可以进行"添加"、"修改"、"删除"、"协议管理"以及矩阵之间的"级联配 置"操作。

🛄 说明

如果信号源没有经过矩阵而直接连接多屏控制器,那么可将同一类型的直连信号源都虚拟成一个 矩阵。建立虚拟矩阵时,矩阵协议需选择"直通"。直通的情况下,输入端口与输出端口数量相等。

| 矩阵管理                  |      |      |      |       |       |      |
|-----------------------|------|------|------|-------|-------|------|
|                       | 矩阵名称 | 矩阵协议 | 矩阵类型 | 输入通道数 | 输出通道数 | 串口属性 |
|                       | VGA  | 直通   | VGA  | 8     | 8     |      |
|                       | CVBS | 直通   | VGA  | 16    | 16    |      |
|                       |      |      |      |       |       |      |
|                       |      |      |      |       |       |      |
|                       |      |      |      |       |       |      |
|                       |      |      |      |       |       |      |
|                       |      |      |      |       |       |      |
| 协议管理 添加 修改 删除 级联配置 关闭 |      |      |      |       |       |      |

图3-7 矩阵管理

#### 3.2.1.2 添加矩阵

| 矩阵添加      | N.                  |
|-----------|---------------------|
| 矩阵名称: VGA | 地址码:                |
| 矩阵协议: ADT | ▶ 输入端口: 16          |
| 矩阵类型: VGA | ▶ 输出端口: 4           |
| 串口号: COM1 | ▼ 波特率: 9600         |
| 奇偶校验: 无   | 🖌 数据位: 8 🖌 停止位: 1 🖌 |
|           | 保存关闭                |

图3-8 矩阵添加

表3-3 添加矩阵

| 参数名  | 参数解释               |
|------|--------------------|
| 矩阵名称 | 由用户自行命名            |
| 矩阵协议 | 根据所连接的矩阵,选择相应的协议   |
|      | 具体内容请参见"设备控制协议参考表" |
| 串口号  | COM1/COM2/COM3     |
| 地址码  | 矩阵地址码              |
| 输入端口 | 矩阵输入端口数            |
| 输出端口 | 矩阵输出端口数            |
| 波特率  | 通讯串口波特率            |
| 奇偶校验 | 通讯串口协议校验位数         |
| 数据位  | 通讯串口协议数据位数         |
| 停止位  | 通讯串口协议停止位数         |

#### 3.2.1.3 协议管理

设备出厂时已预置有部分矩阵协议,用户可以根据实际需要"增加"、"修改"或者"删除"矩阵协议。

#### 增加协议

- 协议名称不能与已有名称重复。
- 协议内容的命名规则为: %A表示地址码, %I表示输入端口号, %O表示输出端口号。

例如: 某协议内容为 "B1\*3&", 地址码为 B, 输入端口号为 1, 输出端口号为 3, 则应填入内容框 的字符串为 "%A%I\*%O&"。

#### 3.2.1.4 级联配置

在"矩阵管理"界面选择一个矩阵,单击"级联配置",如图 3-7 所示。系统弹出"矩阵添加"提示框,如图 3-9 所示。

🛄 说明

直通矩阵不能进行级联配置。

|   | 矩阵级联配置   |                 |      |  |  |
|---|----------|-----------------|------|--|--|
|   | 矩阵名称: Da | hua             |      |  |  |
|   | 输入通道     | 信号来源            | 通道号  |  |  |
|   | 1        | 独立信号源           |      |  |  |
|   | 2        | 独立信号源           |      |  |  |
|   | 3        | 独立信号源           |      |  |  |
|   | 4        | 独立信号源           |      |  |  |
|   | 5        | 独立信号源           |      |  |  |
|   | б        | 独立信号源           |      |  |  |
| l |          | XH - ト / キロ 21日 |      |  |  |
|   |          |                 | 保存关闭 |  |  |

#### 图3-9 矩阵级联配置

## 3.2.2 串口服务器管理

设备主控板模块自带三个串口(分别是: RS232-1、RS232-2、RS232-3),当串口不够用时,可以 通过串口服务器来控制外设,以扩展串口。

#### 表3-4 串口服务器管理

| 参数名   | 参数解释                |
|-------|---------------------|
| IP 地址 | 串口服务器的地址。           |
| 型号    | 串口服务器使用的协议。         |
| 网络端口  | 串口服务器的访问端口号。        |
| 串口数   | 串口服务器的总串口数。         |
| 用户名   | 如果不需要设置用户名和密钥,可以为空。 |
| 访问密钥  | 如果不需要设置用户名和密钥,可以为空。 |

#### 图3-10 窗口服务器管理

| 串口服务器管理 |   |    |      |     |     |              |
|---------|---|----|------|-----|-----|--------------|
| IP地址    | ₫ | 型号 | 网络端口 | 串口数 | 用户名 | 访问密钥         |
|         | 无 | *  |      |     |     |              |
|         |   |    |      |     |     |              |
|         |   |    |      |     |     |              |
|         |   |    |      |     |     |              |
|         |   |    |      |     |     |              |
|         |   |    |      |     |     |              |
|         |   |    |      |     | 删除  | <b>禄存</b> 关闭 |

配置完串口服务器,在添加矩阵选择串口时,可以看到串口服务器的串口,如图 3-11 所示。

| 矩阵名称: | VGA                          |   | 地址码:  |      |       |     |
|-------|------------------------------|---|-------|------|-------|-----|
| 矩阵协议: | ChuangKai                    | ~ | 输入端口: | 16   |       |     |
| 矩阵类型: | VGA                          | ~ | 输出端口: | 4    |       |     |
| 串口号:  | COM1                         | ~ | 波特率:  | 9600 |       | ~   |
| 奇偶校验: | COM1<br>COM2<br>COM3<br>COM4 |   | 8     | ✔ 停  | 止位: 1 | ~   |
|       | COM5<br>COM6<br>COM7         |   |       | ۵¢   | 〕定    | 取 消 |

#### 图3-11 串口服务器

## 3.2.3 网络前端设备管理

"网络前端设备管理"用于管理前端信号。有关如何增加前端信号的内容,请参见"5.7添加前端 信号"。

#### 3.2.3.1 删除

- 步骤1 单击待删除的前端设备,使该行成为可编辑状态。
- 步骤2 依次单击"删除"、"保存"按钮。

#### 3.2.3.2 修改

- 步骤1 单击待删除的前端设备,使该行成为可编辑状态。
- 步骤2 修改其中的可编辑项,可修改内容包括名称、输出通道、用户名及密码。
- 步骤3 单击"保存"。

| 名称     |             | 端口    | 输出通道 |               |       | 密码    | 状态         |
|--------|-------------|-------|------|---------------|-------|-------|------------|
| IPC137 | 172.9.4.137 | 37777 | 1    | NCPT_Dahua_II | admin | ***** | - <b>-</b> |
| IPC77  | 172.9.2.77  | 37777 | 1    | NCPT_Dahua_II | admin | ***** | ж          |
| IPC78  | 172.9.2.78  | 37777 | 1    | NCPT_Dahua_II | admin | ***** | × .        |
| IPC135 | 172.9.4.135 | 37777 | 1    | NCPT_Dahua_II | admin | ***** | Ð          |
| IPC136 | 172.9.4.136 | 37777 | 1    | NCPT_Dahua_II | admin | ***** | × .        |
| IPC134 | 172.9.4.134 | 37777 | 1    | NCPT_Dahua_II | admin | ***** | *          |
|        |             |       |      |               |       |       |            |

表3-5 前端设备状态

| 图标  | 图标含义    |
|-----|---------|
| ×   | 表示设备在线  |
| ×   | 表示设备不在线 |
| (i) | 表示状态未知  |

#### 3.2.4 显示屏管理

显示区块,即多个信号的显示区域,通常由多块拼接显示屏组成。

#### 添加显示区块

通过创建显示区块,建立 WEB 信号窗口与实际拼接显示屏、矩阵的对应关系,如图 3-13 所示。

| 参数名    | 参数解释             |
|--------|------------------|
|        |                  |
| 显示区块名称 | 由用户自行命名          |
| 显示布局   | 配置显示区块由几块拼接显示屏组成 |

表3-6 显示区块参数解释

| 参数名        | 参数解释                                   |
|------------|----------------------------------------|
|            | —————————————————————————————————————— |
|            | 3U设备最多支持 4 个投影仪融合                      |
| 设备类型       | 显示设备类型,例如投影仪等                          |
| 控制协议       | 显示设备控制协议                               |
| 单屏分辨率      | 设备输出分辨率                                |
| 通讯端口       | 设备输出串口,COM1~COM3                       |
| 波特率        | 通讯串口波特率                                |
| 奇偶校验       | 通讯串口协议校验位数                             |
| 数据位        | 通讯串口协议数据位数                             |
| 停止位        | 通讯串口协议停止位数                             |
| 连接大屏幕拼接控制器 | 配置完成后将在主界面上表现为显示行列网格线,手动创建显示           |
|            | 单元后,可以进行随意拼接漫游;反之系统将自动创建相应行列           |
|            | 的显示单元,不可进行漫游,显示单元的功能特性随选项不同而           |
|            | 不同。                                    |
| 支持直通扩展     | 如果当前的显示设备支持扩展一个图像到多个屏幕,则勾选支持           |
|            | 直通扩展                                   |

图3-13 配置显示区块

| 添加显示区块                                 |                           |
|----------------------------------------|---------------------------|
| 显示区块名称:                                | 显示区块                      |
| 显示布局: 1 ▼ 行 * 3 ▼ 列<br>控制协议: Dahua_I ▼ | 设备类型: LCD                 |
| 通讯端口: COM1 ▼<br>奇偶校验: 无 ▼ 数据位: 8       | 波特率: 9600 ▼<br>▼ 停止位: 1 ▼ |
| DVI 输入端口: 5                            | VGA输入端口: 2                |
| 视频输入端口: 0                              | RGB输入端口: 3                |
|                                        | 展                         |
|                                        | 保存关闭                      |

表3-7 控制协议与输入端口的对应关系

| 控制协议视   | DVI 输入端口 | VGA 输入端口 | RGB 输入端口 | Video 输入端口 |
|---------|----------|----------|----------|------------|
| Dahua   | 5        | 2        | 3        | 0          |
| Samsung | 24       | 20       | 10       | 12         |
| 中达      | 3        | 2        | 5        | 4          |

#### 单元配置

为组成显示区块的每个拼接显示屏配置输入信号源。

• 行-列:行-列参数项由"添加显示区块"的"显示布局"参数项决定。

图3-14 显示布局

| 添加显示区块              |                   |
|---------------------|-------------------|
| 显示区块名称:             | 显示区块              |
| 显示布局: 1 💌 行 * 3 💌 列 | 设备类型: LCD ▼       |
| 控制协议: Dahua_l   ▼   | 单屏分辨率: 1024*768 ▼ |

- 地址码:请在窗口底部的"单元地址码"中填写对应拼接显示屏后面板的拨码。如果不填写 地址码,则显示屏不可控,包括开关机,背光等。
- DVI/VGA/视频/RGB 输入端口:是指设备输出端口与显示屏输入端口的连接关系。

图3-15 显示单元配置

| 显示单元配置   |         |            |         |          |      |          |   |  |
|----------|---------|------------|---------|----------|------|----------|---|--|
| 显示区块名称:[ | 显示区块    | •          |         |          |      |          |   |  |
| 行-列      | 地址码     | 帧率/延时      | DVI端口   | VGA端口    | 视频端口 | RGB端口    |   |  |
| 1-1      | 11      | 0          | 0:0-输出1 |          |      |          |   |  |
| 1-2      | 21      | 0          | 0:0-输出2 |          |      |          |   |  |
| 1-3      | 31      | 0          | 0:0-输出3 |          |      |          |   |  |
|          |         |            |         |          |      |          |   |  |
|          |         |            |         |          |      |          |   |  |
|          |         |            |         |          |      |          | - |  |
| 单元       | 地址码: 31 |            |         | 延时帧数     | 数: 0 | -        |   |  |
| DVI输     | 入端口: 无  | <b>-</b> 3 | -       | VGA输入端口: | 无    | · ·      |   |  |
| 视频输      | 入端口: 无  | <b>*</b>   | -       | RGB输入端口: | 无    | <b>•</b> |   |  |
|          |         |            |         |          |      | 保存关闭     | Ð |  |

## 3.3 显示屏控制

🛄 说明

不支持对投影仪的控制。

#### 3.3.1 显示屏电源控制

单击"展开",系统显示屏幕列表界面。单击选中多块屏幕,统一进行开机、关机。

| 显示屏电源控制 |     |          |  |  |  |  |  |  |
|---------|-----|----------|--|--|--|--|--|--|
| _       | -]  |          |  |  |  |  |  |  |
| 1-1     | 1-2 | 1-3      |  |  |  |  |  |  |
|         |     | 开机 关机 关闭 |  |  |  |  |  |  |

#### 图3-16 显示屏电源控制

#### 3.3.2 显示屏定时开关

勾选"定时开/关机"前面的复选框,表示启用定时开/关机功能。选择需要定时开/关机的时间,然 后选择重复的星期,保存即可。

#### 🛄 说明

请先参照"3.1.1.2 系统时间"设置系统时间与本地时间同步。

#### 3.3.3 显示屏背光控制

调节显示屏背光模式,包括:高亮模式、标准模式、节能模式。

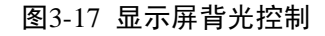

| 显示屏背光控                  | 制   |          |
|-------------------------|-----|----------|
| □ <mark>显示区块</mark> [展开 | F]  |          |
| 1-1                     | 1-2 | 1-3      |
|                         | 节能  | 标准 高亮 关闭 |

## 3.4 预案

本软件可以支持多达 20 种的预案,用于保存各种情况下的大屏幕应用场景。

鼠标单击其他预案的缩略图,即可实现切换预案。可以在大屏幕上看到预案切换的效果。

图3-18 预案管理

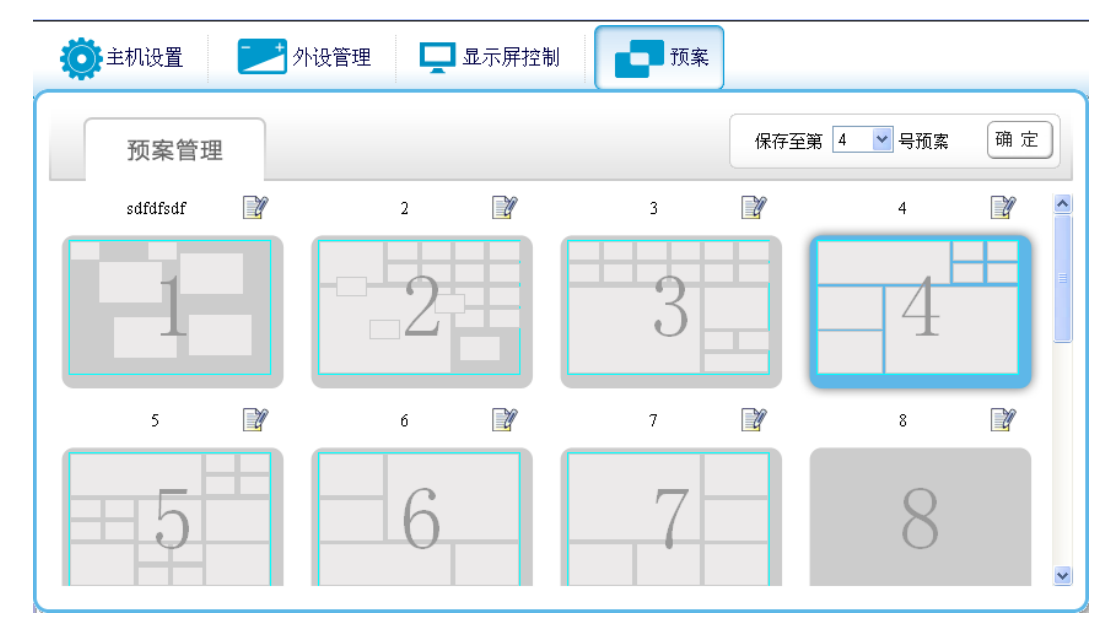

#### 编辑预案名称

单击,预案名称进入编辑状态。单击,保存。

#### 预案更改与保存

软件在操作时,处于一种临时预案模式下,对窗口进行的各种操作、对信号源进行更改等,都是 在临时预案中进行更改,软件会自动保存临时预案状态。若未手动将当前所作更改保存至预案中, 切换预案后,将丢失先前所做更改。

保存预案时,请先选择预案号,然后单击"确定"。

| 保存至第 | 1 💌 | 号预案 | 确定 |
|------|-----|-----|----|
|      |     |     |    |

# ▲ WEB 操作

4.1 主界面

|          |          | E         | 图4-1 WEB 主界面 | Ī |      |                                                                                                    |
|----------|----------|-----------|--------------|---|------|----------------------------------------------------------------------------------------------------|
| 🔅 主机设置   |          | 🛄 显示屏控制   | 1 预案         |   | •    | 注销 🚺 关于                                                                                                    |
| □ 祝频调整布局 | <u> </u> |           |              |   | 窗口列表 | ← 信号源控制                                                                                                    |
|          |          |           |              |   |      | Direct_WGA_1     Direct_WGA_2     Direct_WGA_2     Direct_WGA_3     Direct_BNC_1     E     Direct_BNC_1     E     Direct_BNC_2     Direct_BNC_3     Direct_BNC_4     S     Direct_BNC_6     S     Direct_BNC_6     S     Direct_BNC_10     S     Direct_BNC_11     S     Direct_BNC_12     S     Direct_BNC_13     S     Direct_BNC_14     w     窗口属性: 优先直通     公知方式、自由完制 、 |
| 信号       | 调节 屏幕调节  | 云台控制 预案轮巡 | <u>×</u>     | 1 |      | 信号源管理                                                                                                    |

## 4.2 窗口操作

#### 4.2.1 增加窗口

将信号显示在窗口有两种方式,一种是先绘制窗口,再添加信号源;另一种是先选中需要上屏的 信号源,再绘制窗口。

方式一:在"视频调整布局区"单击或者向右下方向拖拽鼠标绘制显示窗口。在"信号源列表区",

单击需要上屏的信号源最右边的

方式二: 在"信号源列表区",单击需要上屏的信号源。在"视频调整布局区"单击或者向右下方 向拖拽鼠标绘制带此信号的显示窗口。 🛄 说明

单击或者拖拽鼠标的动作决定了新增加窗口的大小及位置。系统将根据您单击或者拖拽鼠标的动作不同而建立窗口。

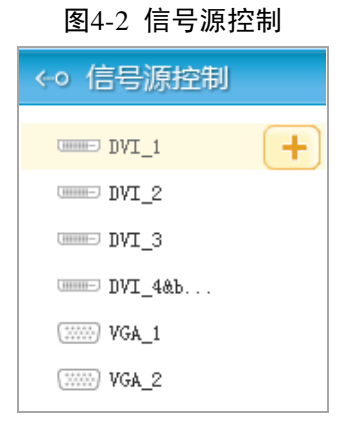

## 4.2.2 调整窗口

 $\begin{array}{c}
1 \\
2 \\
3 \\
4 \\
5 \\
\hline
0 \\
\hline
VGA_1 \\
\hline
0 \\
\hline
VGA_3
\end{array}$ 

| 序号 | 出厂默认参数值                                       |
|----|-----------------------------------------------|
| 1  |                                               |
|    | 将鼠标移动到图标——上,将出现如图 4-3 所示按钮。                   |
|    | ◎—" 窍门                                        |
|    | 对于视图的缩放,系统会自动保存,下次打开时恢复到关闭前的状态,无需重复操作。        |
| 2  | 移动窗口: 单击窗口, 会出现八个方向控制点, 将鼠标放置于窗口中, 鼠标变为可移     |
|    | 动状,按下鼠标并移动,当前选中窗口随之移动,松开鼠标,窗口移至目标位置。          |
|    | <b>调整窗口大小:</b> 单击窗口,拖拽任一一个方向控制点,可改变当前选中窗口的大小。 |
| 3  | 单击,将窗口4分割。                                    |

图4-3 窗口图标

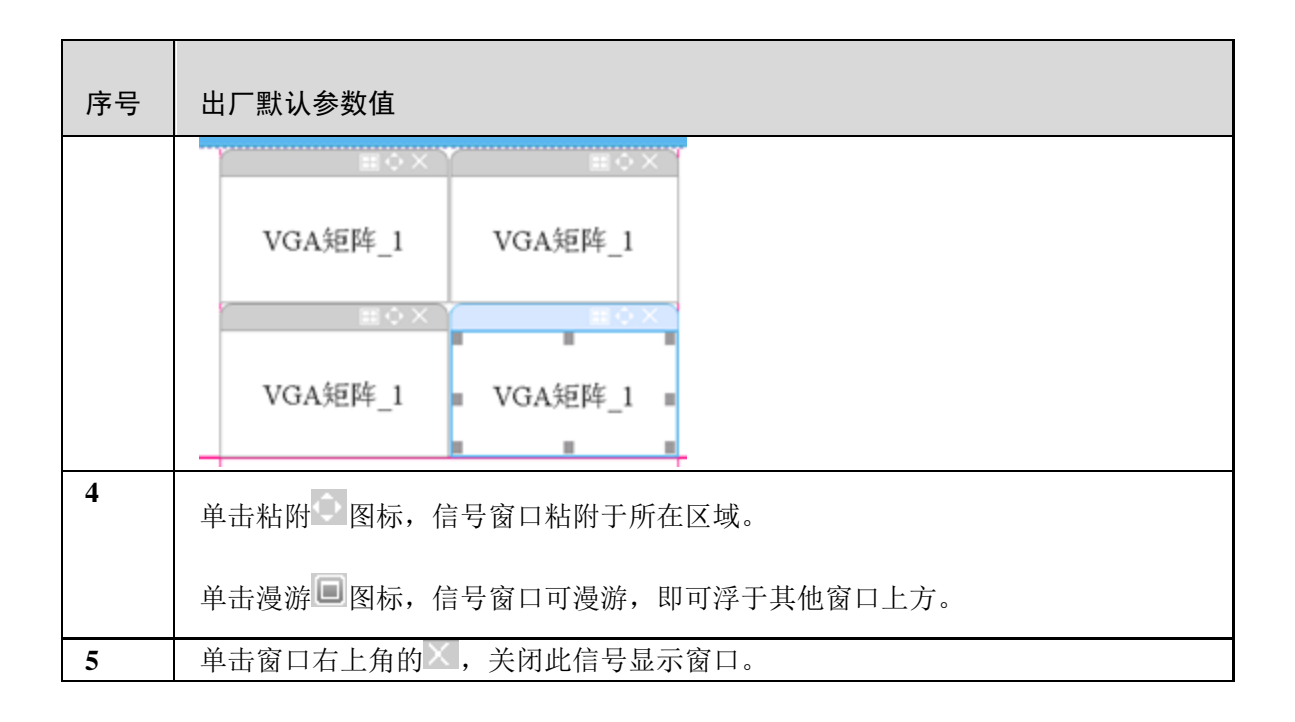

#### 4.2.3 信号切换

单击"信号显示窗口区"中需要接入信号的窗口,然后选择"信号源列表区"中的信号源。

#### 4.2.4 窗口切换

当需要查看的窗口被其他窗口遮挡或者想将窗口至于最上面,可单击"窗口列表",选择信号源,即可切换。

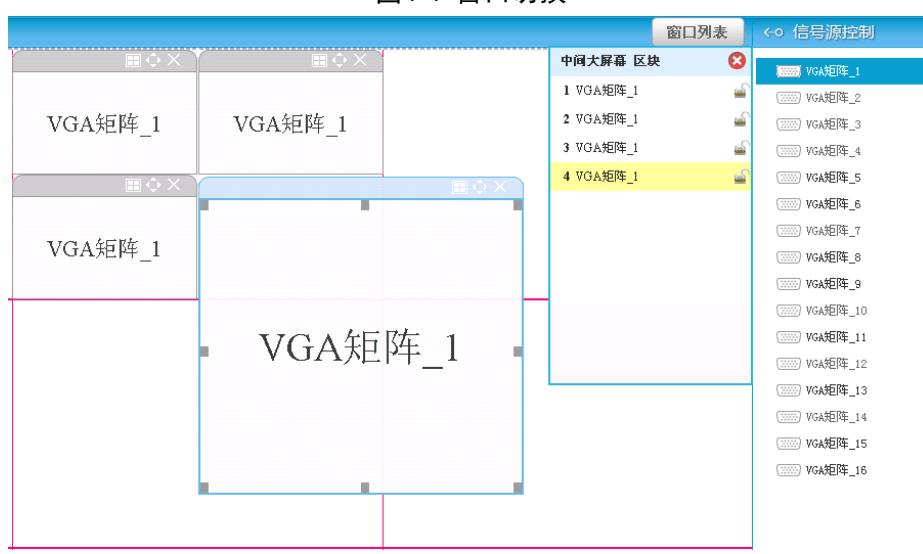

图4-4 窗口切换

## 4.2.5 窗口锁定

锁定

在"窗口列表"中,单击显示窗口名称后面的 图标,即可将此窗口锁定。锁定后,不能移动窗

口,不能改变窗口大小,锁定的窗口右上角的控制图标变为 图标标识。

#### 解锁

单击"窗口列表"中被锁定窗口名称后面的 图标,即可解锁。

## 4.3 信号调节

选中信号所在的显示窗口单元,单击"显示窗口功能控制区"的"信号调节"按钮,即可对当前显示单元的信号进行各种参数调节。支持此功能的信号类型有两类: VGA 和 Video, VGA 信号支持自动调整功能。

亮度、对比度、饱和度可调节范围为 0~255; 上边距、下边距、左边距、右边距可调节范围为-100~100。

图4-5 信号调节

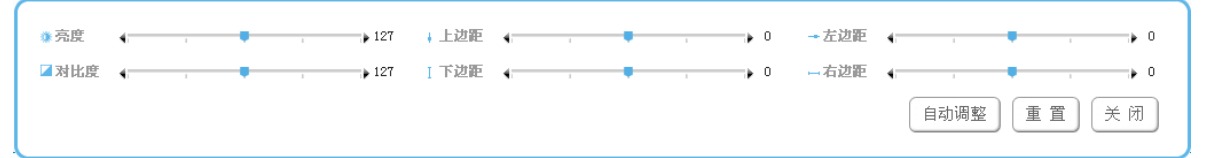

## 4.4 屏幕调节

选中需要进行调节的显示窗口,单击"屏幕调节",即可调节屏幕参数。

可调节类型有: "VGA"、"Video"、"DVI"、"YPbPr"。具体可调节参数类型视具体硬件支持情况 而定。不支持直接设置数值的信号类型, 滑动条将不可拖动。滑动条左右的黑色小箭头可用来设 定参数的 "+"、"-" 操作。

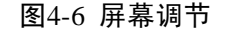

| VGA      | Video DVI | YPbPr |          |
|----------|-----------|-------|----------|
| ● 亮度 (   |           | •     | ⑧ 时势     |
| ☑ 对比度    |           |       | →水平位移 (  |
| ↓ 垂直位移 ∢ | • • •     | •     | 自动调整 关 闭 |

## 4.5 预案轮巡

多个预案按时间间隔轮流显示到大屏幕上。

"预案列表"显示当前系统所有已创建的预案,鼠标左键拖动预案到"轮巡列表"。设置时间间隔, 单击"开始"即可。

| 毒将预案列表中拖动预案至轮 | 巡列表      | [ <sup>2</sup> | 清空轮巡列表] |
|---------------|----------|----------------|---------|
| 预案列表          |          | 轮巡列表           | :       |
| 1.1           | ▲<br>8.8 |                | ×       |
| 2.2           | 9.9      |                | ×       |
| 3.3           | 10.1     | )              | ×       |
| 4.4           |          |                |         |
| 5.5           |          |                |         |
| 6.6           |          |                |         |
| 7.7           |          |                |         |
| 8.8           |          |                |         |
| 9.9           |          |                |         |
| 10.10         | •        |                |         |
|               |          |                |         |

图4-7 预案轮巡

## 4.6 信号源管理

#### 信号重命名

步骤1 单击"信号源列表区"下方的"信号源管理"按钮,进入信号源管理页面。 步骤2 单击要修改的信号名称,在编辑框内进行修改。

#### 隐藏信号源

主要应用于在某些信号不再有输出的情况下,将信号从信号源列表内移除。 单击"信号源控制"按钮,进入信号源管理页面,将需要进行隐藏的信号源"启用"的勾选去掉。

| 启用 | 设备名称  | 输入诵道 | 信号名称     |
|----|-------|------|----------|
|    |       | 0    | VGA矩阵 0  |
|    | VGA矩阵 | 1    | VGA矩阵_1  |
|    | VGA矩阵 | 2    |          |
|    | VGA矩阵 | 3    | 高清信号     |
|    | VGA矩阵 | 4    | VGA矩阵_4  |
|    | VGA矩阵 | 5    | VGA矩阵_5  |
|    | VGA矩阵 | 6    | VGA矩阵_6  |
|    | VGA矩阵 | 7    | VGA矩阵_7  |
|    | VGA矩阵 | 8    | VGA矩阵_8  |
|    | VGA矩阵 | 9    | VGA矩阵_9  |
|    | VGA矩阵 | 10   | VGA矩阵 10 |

图4-8 信号源管理

# **5** 快速向导

如果您是首次使用设备或者不熟悉设备的相关操作,您可以参照以下步骤,尽快的熟悉设备的配 置流程。

## 5.1 连接线缆

打开设备包装,检查设备是否完好,检查附件是否齐全。然后请按照如下步骤连接线缆。

🛄 说明

安装时应双手稳定模块,确认模块接口方向后,对准上下槽位内导轨匀速推入,待还剩 1~2cm 完 全插入的时候轻用力,以免损伤模块金手指,完全插入后旋紧模块上下的固定镙丝。

- 步骤1 视频信号输出端口连线。DVI/VGA OUT 模块有 9 个输出接口,最多可分别连接 9 块拼接显示屏。
- 步骤2 视频信号输入端口连线。
  - CVBS IN 模块通过辫子线最多可接入 16 路视频信号。
  - 单板模块通过更换采集板,可以连接到不同的前端设备,输入不同类型的视频信号。
     例如: VGA 信号、HDMI 信号、DVI 信号、SDI 信号。
- 步骤3 (可选步骤)控制信号输出端口连线。设备主控模块有 3 个 RS232 接口,可任意选择一个接口与拼接显示屏相连。设备通过此接口控制拼接显示屏定时开关机等。
- 步骤4 插入电源线。

🛄 说明

有关后面板连线的更多内容请参见"2.4 后面板"。

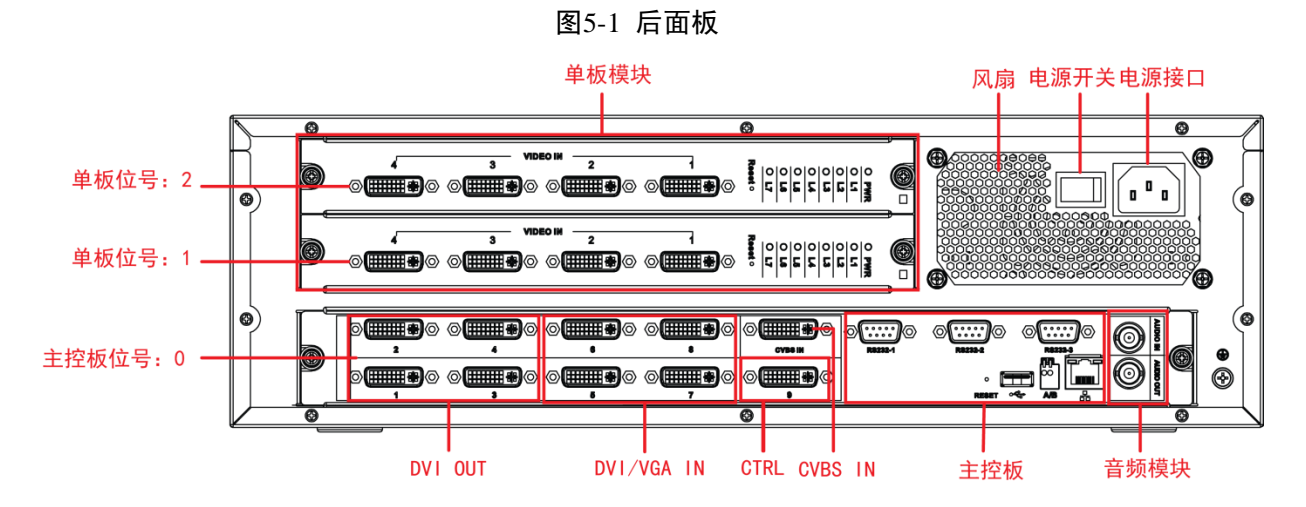

快速向导 29

## 5.2 修改网络参数

请修改设备出厂默认网络参数,以使设备顺利接入当前的网络。

步骤1 将设备与 PC 用网线直连。设置 PC 的 IP 地址在 192.168.1.\*网段。

设备出厂默认 IP 为 192.168.1.108, 掩码为 255.255.255.0, 网关为 192.168.1.1。 步骤2 在 PC 上使用 ping 命令检验网络是否连接正常。

- 如果网络互通,则可以继续以下步骤 2;如果网络不通,请检查线缆连接、网络参数设置、设备正常上电等。
- 步骤3 在浏览器地址栏输入设备 IP 地址(http://192.168.1.2), 按【Enter】键。
- 步骤4 输入 admin 和 admin,以管理员身份登录系统。
- 步骤5 在 WEB 主界面中选择"主机设置 > 系统配置 > 网络配置",修改设备 IP 地址、默认网关、子网掩码等网络参数。

## 5.3 登录 WEB

本系统支持直接登录和验证登录。有关如何设置系统登录方式的具体内容请参见"3.1.5用户管理"。

#### 直接登录

在浏览器地址栏中输入设备 IP 地址,无需输入用户名和密码即可快速的进入系统。

#### 验证登录

在浏览器地址栏中输入设备 IP 地址,系统弹出登录界面,如图 5-2 所示。

🛄 说明

出厂默认用户名和密码是 admin 和 admin,请您登录后及时修改默认密码,具体内容请参见"3.1.5 用户管理"。

| DH     | -DSCON6000 嵌入式融合处理器 |  |
|--------|---------------------|--|
| ♥ 用户名: |                     |  |
| ┏密码:   |                     |  |
|        | ◆ 登录                |  |

图5-2 用户登录界面

## 5.4 配置显示区块

本节以添加1行\*3列的显示区块为例。

步骤1 在 WEB 主界面选择"外设管理 > 显示屏管理",系统弹出"显示屏管理"窗口,如图 1-1 所示。单击"添加"。

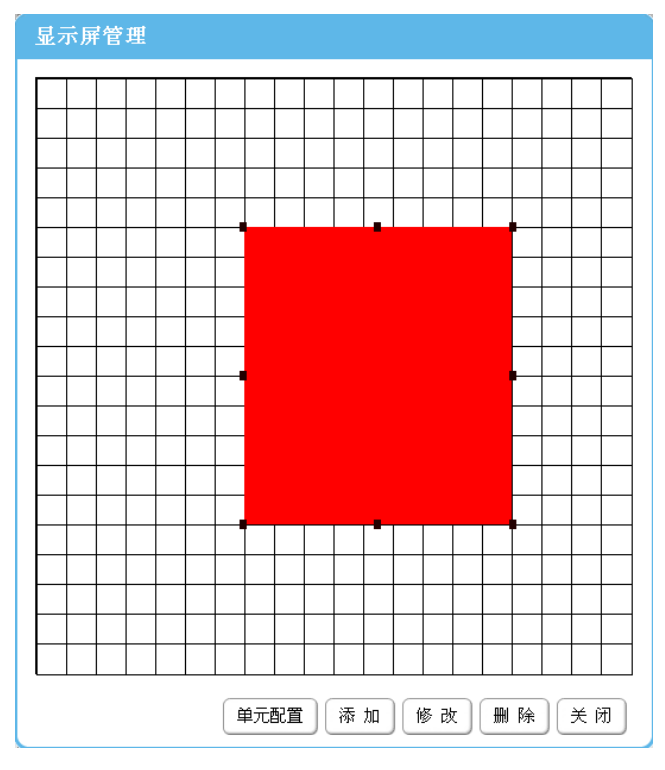

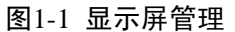

步骤2 系统弹出"添加显示区块"窗口,如图 5-3 所示。根据实际情况配置参数,配置完成后单击"保存"。

#### 🛄 说明

有关如何配置"添加显示区块"参数项的内容,请参见"表 3-6 显示区块参数解释"。

图5-3 添加显示区块

| 添加显示区块                                |                                                 |
|---------------------------------------|-------------------------------------------------|
| 显示区块名称:<br>显示布局: 1                    | <b>显示区块</b><br>设备类型: LCD ▼<br>单屏分辨率: 1024*768 ▼ |
| 通讯端口: COM1   ▼<br>奇偶校验: 无  ▼   数据位: 8 | 波特率: 9600 ▼<br>▼ 停止位: 1 ▼                       |
| DVI 输入端口: 5<br>视频输入端口: 0              | VGA输入端口: 2<br>RGB输入端口: 3                        |
| ☑ 连接大屏幕拼接控制器  □ 支持直通扩展                | 展 保存 关闭                                         |

- 步骤3 单击颜色方块,会出现八个方向控制点,可拖放设置此方块的大小、位置。设置完成后, 此方块的大小和位置将体现在"信号显示窗口区"。
- 步骤4 单击选中颜色方块,再单击"单元配置",如图 1-1 所示。
- 步骤5 系统弹出"显示单元配置"窗口,单击选中一行列表,选择输入信号类型和端口号,配置 完成后单击"保存"。

#### 🛄 说明

(可选步骤)根据实际情况输入地址码(地址码即拼接显示屏后面板的拨码)。 有关"显示单元配置"的更多内容,请参见"3.2.4显示屏管理"。

图5-4 显示单元配置

| 显示单元配   | 置       | ·        |         |          | ·    |          |
|---------|---------|----------|---------|----------|------|----------|
| 示区块名称:[ | 显示区块    | •        |         |          |      |          |
| 行-列     | 地址码     | 帧率/延时    | DVI端口   | VGA端口    | 视频端口 | RGB端口    |
| 1-1     | 11      | 0        | 0:0-输出1 |          |      |          |
| 1-2     | 21      | 0        | 0:0-输出2 |          |      |          |
| 1-3     | 31      | 0        | 0:0-输出3 |          |      |          |
|         |         |          |         |          |      |          |
|         |         |          |         |          |      |          |
|         |         |          |         |          |      |          |
| 单元      | 地址码: 31 |          |         | 延时帧      | 数: 0 | <b>~</b> |
| DVI输    | 入端口: 无  | ▼ 3      | w.      | VGA输入端口: | 无    | <b>*</b> |
| 视频输     | 入端口: 无  | <b>v</b> | ~       | RGB输入端口: | 无    | <b>*</b> |
|         |         |          |         |          |      | 保存 关闭    |

🛄 说明

**0:0-输出2** 0:0 即板位号,设备后面板可以插入主控板以及单板,板位号用于标明主控板、单板 的物理位置。例如:板位号 0:2 表示该单板位于主控板位号 0,单板位号 2,如图 2-2 所示。 步骤6 全部配置完成后,单击"关闭"。

## 5.5 添加矩阵

设备输入通道必须跟其它设备(也就是矩阵)输出通道一一对应,在配置输出通道前,必须先配置矩阵。

如果信号源没有经过矩阵而直接连接拼接器,则可将同一类型的直连拼接控制器的信号源都虚拟 成一个矩阵。建立虚拟矩阵时,矩阵协议需选择"直通"。

- 步骤1 在 WEB 主界面选择"外设管理 > 矩阵管理",单击"添加"。系统弹出"矩阵添加"窗口,如图 3-8 所示。
- 步骤2 根据实际情况设置图 5-5 所示参数。

◎=-^ 窍门

如果"矩阵协议"参数项没有合适的选项,您可以参见"3.2.1.3 协议管理",添加矩阵协议。

如果"串口号"参数项的串口都已经被暂用,您可以参考"3.2.2 串口服务器管理",通过 增加串口服务器扩展串口。

| 矩阵添加  |      |        |       | ••••••   |
|-------|------|--------|-------|----------|
| 矩阵名称: | VGA  |        | 地址码:  |          |
| 矩阵协议: | ADT  | *      | 输入端口: | 16       |
| 矩阵类型: | VGA  | *      | 输出端口: | 4        |
| 串口号:  | COM1 | *      | 波特率:  | 9600 💌   |
| 奇偶校验: | 无 🔽  | 数据位: 8 | *     | 停止位: 1 💙 |
|       |      |        |       | 保存关闭     |

步骤3 添加矩阵成功后,添加的矩阵将显示在"矩阵管理"列表中,同时主界面右侧的信号源列 表区会同步显示刚才添加的矩阵信号。

## 5.6 输入通道配置

请参照如下示例,进行输入通道配置(本示例仅供参考)。

- 步骤1 单击需要进行配置的列表行。
- 步骤2 在"对应设备"列选择设备类型。例如: VGA、VIDEO、DVI。
- 步骤3 在"设备输出通道"列选择一路通道。

#### 🛄 说明

单击"设备输出通道"下拉框以显示所有通道。添加过的输入设备会显示在"对应设备" 的下拉框中。

步骤4 单击"保存"。

| 图5-6 | 输入通道配置 |
|------|--------|
|------|--------|

| 入通道配  | T.    |     |        |        |
|-------|-------|-----|--------|--------|
| 信号类型  | 输入板位号 | 通道号 | 对应设备   | 设备输出通道 |
| Video | 0:0   | 0   | CVBS 💌 | 1      |
| Video | 0:0   | 1   | CVBS   | 2      |
| Video | 0:0   | 2   | CVBS   | 3      |
| Video | 0:0   | 3   | CVBS   | 4      |
| Video | 0:0   | 4   | CVBS   | 5      |
| Video | 0:0   | 5   | CVBS   | 6      |
| 11.4  | 0.0   |     | 0170.0 | 2      |

## 5.7 添加前端信号

在"网络前端设备管理"页面下,添加、修改、保存某个前端设备。所有的前端设备信息,将以 信号源列表的形式显示在主页面右侧的信号源控制框中。如图 5-7 所示。系统支持两种方式添加前 端信号源,手工添加和自动添加。

| ←○ 信号源控制     |
|--------------|
| DVI_3        |
| DVI_4        |
| DVI_5        |
| DVI_6        |
| DVI_7        |
| DVI_8        |
| IPC77_1      |
| IPC78_1      |
| IPC79_1      |
| IPC134_1     |
| IPC135_1     |
| IPC136_1     |
| IPC137_1     |
| IPC19_1      |
| 窗口属性: 🗌 优先直通 |
| 分组方式: 自由定制 ▼ |
|              |
| 信号源管理        |

图5-7 信号源列表

手工添加

步骤1 在 WEB 主界面选择"外设管理 > 网络前端设备管理",即进入前端信号管理页面。如图 5-8 所示。

| 名称     |             | 端口    | 输出通道 | 协议            | 用户名   | 密码   | 状态       |
|--------|-------------|-------|------|---------------|-------|------|----------|
| IPC78  | 172.9.2.78  | 37777 | 1    | NCPT_Dahua_II | admin | **** | <b>~</b> |
| IPC134 | 172.9.4.134 | 37777 | 1    | NCPT_Dahua_II | admin | **** | ~        |
| IPC136 | 172.9.4.136 | 37777 | 1    | NCPT_Dahua_II | admin | **** | ~        |
| IPC137 | 172.9.4.137 | 37777 | 1    | NCPT_Dahua_II | admin | **** | <b>~</b> |
| IPC19  | 172.9.4.19  | 37777 | 1    | NCPT_Dahua_II | admin | **** | 4        |
| IPC15  | 172.9.4.15  | 37777 | 1    | NCPT_Dahua_II | admin | **** | <b>~</b> |
| IPC000 | 10.33.9.112 | 37777 | 1    | NCPT_Dahua_II | admin | **** | ж        |
|        |             |       |      |               |       |      |          |

- 步骤2 单击前端设备管理框中的空白行。
- 步骤3 输入待添加的解码设备的名称、IP、端口号、输出通道、协议,以及登录用户名和密码信息。

步骤4 单击"保存"按钮。

#### 自动添加

- 步骤1 单击"搜索设备"按钮,设备将自动搜索并列出与该设备处于同一网络下的所有网络前端 设备。
- 步骤2 通过左侧的复选框,选中一台或多台设备。

图5-9 网络前端设备

| 网络前端设    | 备管理         |             |       |
|----------|-------------|-------------|-------|
| ☑ 全选     | 设备名称        | IP地址        | 端口    |
| V        | DSCON_13U   | 172.9.2.189 | 37777 |
|          | M60         | 172.9.3.126 | 37777 |
|          | M60_2       | 172.9.3.174 | 37777 |
|          | M60_3       | 172.9.4.111 | 37777 |
|          | M60_4       | 172.9.4.101 | 37777 |
|          | DSCON_13U_5 | 172.9.2.80  | 37777 |
|          | M60_6       | 172.9.4.112 | 37777 |
|          | M60 7       | 172.9.2.118 | 31777 |
| 当前共搜索到 🛿 | 33 个网络前端设备  |             | 接入关闭  |

步骤3 单击"接入"按钮,就可将前端设备自动的添加到网络前端设备列表中。

## 5.8 配置报警

步骤1 在 WEB 主界面选择"主机设置 > 报警主机配置",即进入报警主机配置页面。如图 5-10, 在该页面下,可以添加、修改,及删除配置报警项,

| 报警主  | 机配  | 置          |      |       |         |
|------|-----|------------|------|-------|---------|
| 报警   | 主机  | 主机地址       | 主机类型 | 输入通道数 | 报整事件    |
| ALAR | M_1 | 172.9.2.78 | DVR  | 1     | 遮挡检测    |
|      |     |            |      |       |         |
|      |     |            |      |       |         |
|      |     |            |      |       |         |
|      |     |            |      |       |         |
|      |     |            |      |       |         |
|      |     |            |      | 添     | 加修改删除关闭 |

步骤2 单击"添加"按钮,进入报警主机添加页面,在此页面下,可配置某台 DVR 或 IPC 的报 警事件,当该事件发生后,将通知大屏控制器,采取相应的报警处理方式。

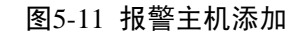

| 报警主机添加                                               |               |
|------------------------------------------------------|---------------|
| 主机名称:<br>设备协议: Dahua   ▼<br>IP地址:                    | 主机类型: DVR     |
| 用户名:<br>报警类型: □ <b>动态检测 □视频丢失</b><br>发生报警的端口处理报警的方式: | 密码:<br>「 遮挡检测 |
|                                                      | 保存关闭          |

图5-10 报警主机配置

| 参数名     | 参数解释                  |
|---------|-----------------------|
| 主机名称    | 报警设备主机名               |
| 主机类型    | 可选 DVR 或 IPC          |
| 设备协议    | 报警主机使用的协议             |
| 输入个数    | 报警主机的输出端口数            |
| IP 地址   | 报警主机的地址               |
| 连接端口    | 报警主机连接时使用的端口号         |
| 用户名     | 登录报警主机使用的用户名          |
| 访问密钥    | 登录报警主机使用的密码           |
| 报警类型    | 待检测报警主机发生事件的类型        |
| 处理报警的方式 | 当报警事件发生后,可选择切换到某个预案显示 |

## 5.9 修改底图

#### 底图命名规范

固定前缀+显示区块名。其中固定前缀使用字符串"DSCON"表示,显示区块名由中文、英文、 数字,及下划线构成。两部分间使用符号"%"分隔,文件名后缀为jpg。

如文件名 DSCON% ABC.jpg,表示为显示区块名为 ABC 的背景图片。

#### 操作步骤

- 步骤1 将底图文件保存到 U 盘的根目录下,并按显示区块命名为: DSCON% ABC.jpg, 其中 ABC 为示例区块名。
- 步骤2 将 U 盘插入设备。当设备检测到 U 盘,便通过 WEB 页面弹出对话框提示是否更新底图。 如用户确认更新,设备自动读取底图文件,并按显示区块的行列数自动进行图片分隔,作 为各个物理屏幕的背景图片显示。如对应显示区块的底图文件不存在,则跳过底图的更新。

底图分辨率与显示分辨率不匹配或数量不符,提醒用户,并建议用户选择匹配输出分辨率/数量的图片,用户可强制更新。

## 附录1 设备控制协议参考表

| 设备出厂已预置的协议  |
|-------------|
| ADT         |
| BoShi       |
| ChuangKai   |
| ChuangYuan  |
| Creator     |
| DHW_AV1     |
| DHW_AV2     |
| DHW_AV_Ex   |
| DJYD        |
| Dahua_VGA   |
| Dahua_Video |
| 直通          |
| Exron       |
| Infinova    |
| JUAN        |
| SISO        |
| TC8800      |
| TCNP        |
| VGA         |
| DVI         |
| Video       |
| RGB         |

#### 表1-1 设备控制协议

## 【社会的安全 我们的责任】

SOCIAL SECURITY IS OUR RESPONSIBILITY

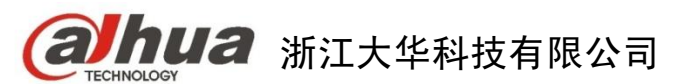

地址: 杭州市滨江区长河街道滨安路1199号F座1层 邮政编码: 310053 客服热线: 400-672-8166 公司网址: <u>www.dahuatech.com</u>

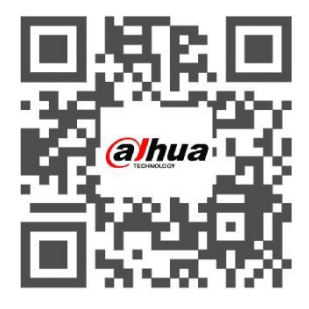